# MANUAL BOOK COMPUTER MAILING SYSTEM

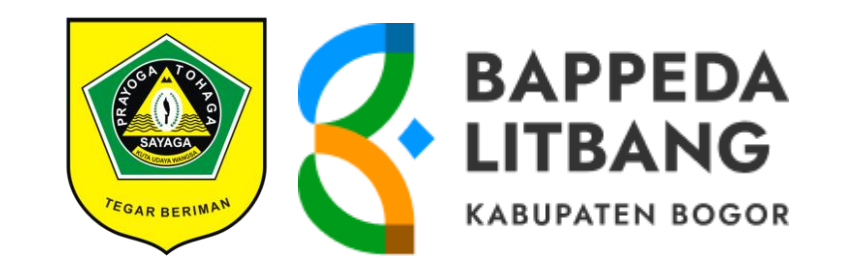

## BADAN PERENCANAAN PEMBANGUNAN, PENELITIAN DAN PENGEMBANGAN DAERAH

2024

#### **MANUAL BOOK COMPUTER MAILING SYSTEM (CMS)** PETUNJUK DISPOSISI UNTUK KABID/KASUBID

- 1. Login menggunakan akun CMS, kemudian klik menu *Disposisi Masuk*
- 2. Surat masuk akan muncul di pilihan Disposisi Masuk, surat yang masuk dapat berasal dari disposisi Sekretaris/Kepala Badan

|                                      |       |                                           |               |                                        |                  |                                                                                                    | BAPEDAL<br><b>(ABUPAT</b><br>AILLING MANAG | ITBA<br>EN BI | NG<br>DGL<br>SYST | )<br>D <b>R</b><br>Em |
|--------------------------------------|-------|-------------------------------------------|---------------|----------------------------------------|------------------|----------------------------------------------------------------------------------------------------|--------------------------------------------|---------------|-------------------|-----------------------|
| Á                                    | Inbox |                                           |               |                                        |                  |                                                                                                    |                                            |               |                   |                       |
| UB BAG UMPEG                         |       |                                           |               |                                        |                  | Disposisi Mas                                                                                                    | uk 🔳 Histo                                 | ry Dispos     | isi Ma            | isuk                  |
|                                      | 2020  | ```                                       | Desember      | ← Filter                               | Clear            |                                                                                                    |                                            |               |                   |                       |
| me                                   |       |                                           |               |                                        |                  |                                                                                                    | Cari:                                      |               |                   | _                     |
| Profil                               | No IL | Dari 🏦                                    | Tipe 🕼        | Pengirim 👔                             | Tanggal 👫        | Perihal                                                                                                    | 11 Status 11                               | lt            | 1t                | 11                    |
| genda<br>Isposisi<br>Disposisi Masuk | 1     | Ir. DADANG<br>SOFYAN<br>ISKANDAR,<br>M.Si | Pemberitahuan | DINAS DAMKAR<br>KAB. BOGOR             | 11 November 2020 | Pemberitahuan Hasil Inspeksi Sitem Proteksi<br>Kebakaran                                                                           | Pending                                    | •             | A                 | ß                     |
| Masuk<br>king                        | 2     | Ir. DADANG<br>SOFYAN<br>ISKANDAR,<br>M.SI | Pemberitahuan | KORPRI DEWAN<br>PENGURUS KAB.<br>BOGOR | 20 November 2020 | Peringatan HUT Korpri ke-49 Tahun 2020 Tingka<br>Kabupaten Bogor                                                                   | at Pending                                 | •             | A                 | ଞ                     |
|                                      | 3     | Ir. DADANG<br>SOFYAN<br>ISKANDAR,         | Pemberitahuan | BAKESBANGPOL<br>KAB. BOGOR             | 16 November 2020 | Penyampaian Informasi Perubahan Status<br>Nomenklatur Kantor Kesatuan Bangsa dan Põlif<br>Kabupaten Boqor Menjadi Badan Kesatuan E | ivate <u>Min</u> do<br>R Settings to ac    | vate Wi       | A<br>ndow         | <b>©</b><br>/5.       |

Gambar 1. Halaman Disposisi Masuk

3. Surat masuk dapat ditindak lanjuti oleh kabid/kasubid ke pelaksana dengan mengklik ikon LIHAT, KIRIM, dan PROSES:

| No 🏨 | Dari 🕸                                    | Tipe 🛛 🕅      | Pengirim 👫                             | Tanggal 👫        |                |
|------|-------------------------------------------|---------------|----------------------------------------|------------------|----------------|
| 1    | Ir. DADANG<br>SOFYAN<br>ISKANDAR,<br>M.SI | Pemberitahuan | DINAS DAMKAR<br>KAB. BOGOR             | 11 November 2020 | Pemberitahua   |
| 2    | Ir. DADANG<br>SOFYAN<br>ISKANDAR,<br>M.Si | Pemberitahuan | KORPRI DEWAN<br>PENGURUS KAB.<br>BOGOR | 20 November 2020 | Peringatan HUT |

Gambar 2. Tabel Disposisi Masuk

- LIHAT: Fitur ini digunakan untuk menampilkan isi (preview) surat yang di kirimkan
- KIRIM: Fitur ini digunakan untuk mengirim/mendisposisikan surat kepada pelaksana (disposisi dapat dilakukan lebih dari satu orang)
- **PROSES**: Berisi keterangan tindakan diantaranya Pending, On Proses, dan Done
- 4. Kabid/Kasubid cukup menindak lanjuti surat dengan klik kirim dan masukan nama yang akan didisposisikan.
- 5. Kabid/Kasubid dapat melihat status surat yang di disposisikan pada pelaksana melalui Nota Masuk

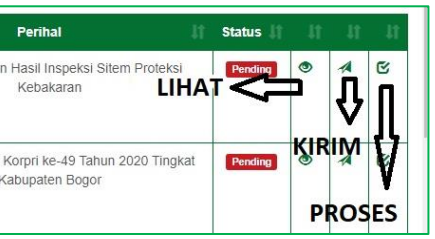

#### **MANUAL BOOK COMPUTER MAILING SYSTEM (CMS)** PETUNJUK DISPOSISI UNTUK PELAKSANA

- 1. Login menggunakan akun CMS, kemudian klik menu Disposisi Masuk
- 2. Jika ada surat disposisi masuk, maka akan muncul notification. Surat yang baru masuk dapat di klik langsung pada notifikasi dan akan muncul surat yang terdisposisi, contoh seperti terlihat pada gambar dibawah, akun milik pelaksana terdapat disposisi surat dari Kasubag.

| No 🏨 | Dari 👫              | Tipe 👫     | Pengirim 🗍 | Tanggal 🕼       | Perihal                        | Status 🕼 |   |   |   |
|------|---------------------|------------|------------|-----------------|--------------------------------|----------|---|---|---|
| 1    | SUB<br>BAG<br>UMPEG | Permohonan | DIMARCO    | 13 Agustus 2020 | Proposal Event Healthy Seminar | Pending  | ۲ | * | ß |

Gambar 1. Tabel Disposisi Masuk dari Kasubag Umpeg ke Pelaksana

3. Status disposisi dapat dilihat pada kolom status di table disposisi masuk, status disposisi pada Gambar 8 yaitu Pending. Pemilihan status dilakukan oleh si pemilik akun berdasarkan kondisi yang dihadapi

| No 🏨 | Dari 🕸              | Tipe ↓†       | Pengirim 🗍              | Tanggal 🗦        | Perihal 👫                                                                     | Status 🕸 | ţţ     | ţţ | ļţ |
|------|---------------------|---------------|-------------------------|------------------|-------------------------------------------------------------------------------|----------|--------|----|----|
| 1    | SUB<br>BAG<br>UMPEG | Permohonan    | DIMARCO                 | 13 Agustus 2020  | Proposal Event Healthy Seminar                                                | Pending  | ۲      | *  | ß  |
| 2    | SUB<br>BAG<br>UMPEG | Pemberitahuan | PT. BRANTAS<br>ABIPRAYA | 05 November 2020 | Penawaran Umum Hunian Bagi Pegawai Di Lingkungan<br>Kantor Bappeda Kab. Bogor |          | ●<br>G | *  | ß  |

Gambar 2. Tabel Disposisi Masuk dari Kasubag Umpeg ke Pelaksana dengan Status Pending

- 4. Untuk mengupdate status disposisi, dapat dilakukan dengan mengklik ikon PROSES dan akan terlihat menu seperti di bawah ini. Keterangan Status:
  - On Process dapat dipilih bila kegiatan yang di disposisikan sedang dijalani -
  - Done dapat dipilih bila kegiatan sudah dilaksanakan -

| Proses Surat                                                                  | ×                 |
|-------------------------------------------------------------------------------|-------------------|
| Status :                                                                      |                   |
| Pending                                                                       | ~                 |
| Pending<br>On Process                                                         |                   |
| Done                                                                          |                   |
| [ 17:21 14-08-2020 ] Agendaris :<br>                                          | Â                 |
| [ 17:42 14-08-2020 ] Ir. DADANG SOFYAN ISKANDAR, M.Si :<br>Tindak lanjuti<br> |                   |
| [ 10:54 18-08-2020 ] SUB BAG UMPEG :<br>Tindak lanjuti                        | •                 |
| Tulis notes anda disini !                                                     |                   |
| Ва                                                                            | ital <b>Kirim</b> |

Gambar 3. Pop Up Menu Proses Disposisi Masuk

### **MANUAL BOOK COMPUTER MAILING SYSTEM (CMS) PETUNJUK UMUM**

- 1. Buka Web Bappedalitbang dengan alamat https://bappedalitbang.bogorkab.go.id/mms
- 2. Akan muncul halaman login seperti di bawah ini. Untuk masuk ke dalam sistem, masukkan username dan password dan klik Login.

|   | C-MS |   |     | ×          | ÷                                                                                                    |   |   |    | -            | σ | × |
|---|------|---|-----|------------|----------------------------------------------------------------------------------------------------|---|---|----|--------------|---|---|
| ÷ | ⇒ c  | â | ô I | nttps://bi | pedalitbang.bogorkab.go.id/mms/auth/login                                                                                       | P | * | £∎ | ¢            |   |   |
| ÷ | → C  | Â | ĉ 1 | https://bu | eedalitbang bogorkab gaid/mmr/utth/iogin COMPUTER MAILING SYSTEM Username Username Password Password I Ingatian saya Logm Reset | P | * | 4  | <sup>C</sup> | ٢ |   |
|   |      |   |     |            |                                                                                                    |   |   |    |              |   |   |
|   |      |   |     |            |                                                                                                    |   |   |    |              |   |   |
|   |      |   |     |            |                                                                                                    |   |   |    |              |   |   |

Gambar 1. Halaman Login

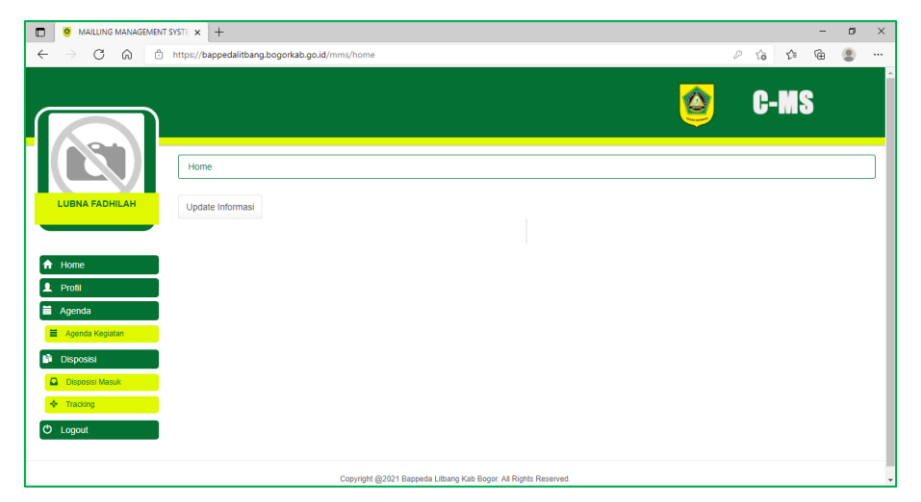

Gambar 2. Halaman Home Setelah Login

3. Setelah berhasil login, akan terlihat fitur yang dapat diakses oleh pengguna, yaitu fitur Agenda Kegiatan, Disposisi Masuk dan Tracking.

- Fitur Agenda Kegiatan berisi agenda kegiatan yang ada berdasarkan tanggal yang dipilih. Pada menu ini agenda kegiatan tersebut dapat di print dan di download sebagai file excel.

× ô ô

|   | nutps/ | /bappedai       | itbang.bogorkab.go.        | .u/mms/agenda/act_searc                                                                                               | n_agend | d                       |              |                                                                                 | 70                                          | ν= v⊞ ± <mark>6</mark> (                      |
|---|--------|-----------------|----------------------------|----------------------------------------------------------------------------------------------------|---------|-------------------------|--------------|---------------------------------------------------------------------------------|---------------------------------------------|-----------------------------------------------|
|   |        |                 |                            |                                                                                                    |         |                         |              |                                                                                 | <u>@</u>                                    | C-MS                                          |
|   | Ag     | enda<br>09.2021 |                            | amolikan                                                                                                    |         |                         |              |                                                                                 |                                             | Free                                          |
| _ | No     | Jenis           | Asal Surat                 | Acara                                                                                                    | Hari    | Tanggal                 | Jam          | Tempat                                                                          | Dihadiri Oleh                               | Keterangan                                    |
|   | 1      | Surat<br>Masuk  | DISTANHORBUN<br>KAB. BOGOR | Perubahan Jadwal<br>Pembahasan Program<br>Tik. Kabupaten Bogor<br>tahun 2022                                          | Rabu    | 01<br>September<br>2021 | 13:00<br>Wib | Safari<br>Lodge, Jl.<br>Kapten<br>Harun Kabir<br>No. 724,<br>Cisarua -<br>Bogor | ENDI ROHENDI, SP, M.SI                      | Perubahan jadwsi<br>Hadir sesuai<br>kebutuhan |
|   | 2      | Surat<br>Masuk  | DPKPP KAB.<br>BOGOR        | Und. Pembahasan<br>Surat Ijin Pinjam Pakai<br>Prasarana Sarana dan<br>Utilitas (PSU)<br>Perumahan Cimandala<br>Permai | Rabu    | 01<br>September<br>2021 | 09:00<br>Wib | Ruang<br>Rapat<br>DPKPP<br>Kab. Bogor                                           | TIKA MUSTIKA EFENDI, ST, M.Sc               | Tugaskan staf                                 |
|   | 3      | Surat<br>Masuk  | BPTJ,<br>KEMENHUB          | Und. Pembahasan<br>Laporan Antara                                                                                     | Rabu    | 01<br>September         | 09:30<br>Wib | Ruang Kerja<br>masing-                                                          | K. SEPTYO PRAMUDITO, ST. M.SI<br>FERRY ANTO | Hadiri                                        |

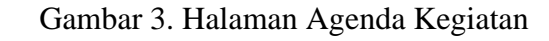

Fitur Disposisi Masuk berisi surat yang telah didisposisikan. \_ Untuk alur persuratannya yaitu Pengantar Surat - Agendaris -Sekretaris/Kepala Badan - Kepala Bidang - Kepala Sub Bidang - Pelaksana.

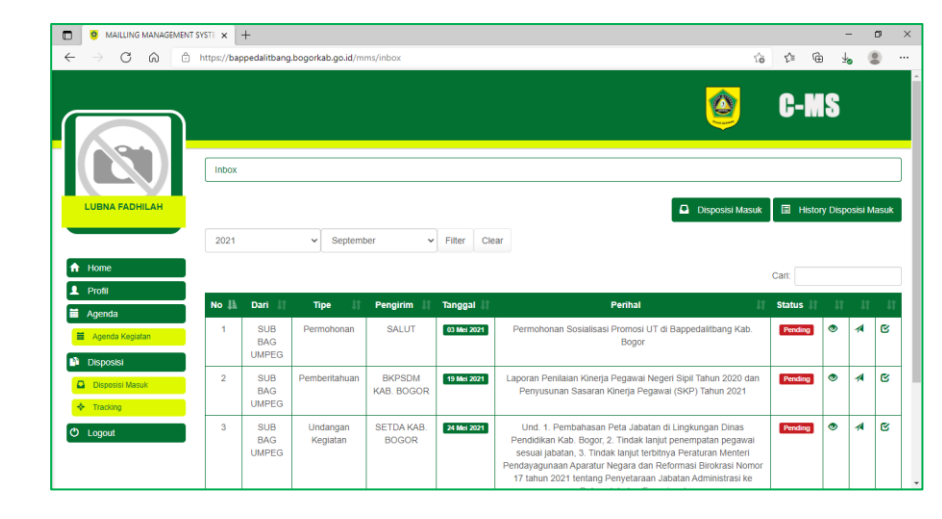

Gambar 4. Halaman Disposisi Masuk

- Fitur Tracking dapat digunakan untuk mencari posisi surat dan mengetahui statusnya. Pencarian dapat disesuaikan dengan tanggal dan bidang yang diinginkan

|                      |                                        |                   |                                                                                                    |                   |                                        | -               | σ | 3 |
|----------------------|----------------------------------------|-------------------|----------------------------------------------------------------------------------------------------|-------------------|----------------------------------------|-----------------|---|---|
| edalitbang.bo        | gorkab.go.id/mms/track/act             | search            |                                                                                                    |                   | îa ⊈                                   | @ 4             |   |   |
|                      |                                        |                   |                                                                                                    | <u></u>           | C-1                                    | IS              |   |   |
|                      |                                        |                   |                                                                                                    |                   |                                        |                 |   |   |
|                      |                                        |                   |                                                                                                    |                   |                                        |                 |   | ٦ |
|                      |                                        |                   |                                                                                                    |                   |                                        |                 |   |   |
| a Bidang             | ♥ Semua Tipe Su                        | rat 🗸 Tangg       | gal Surat 👻 01-08-2021                                                                                                   | 31-08-2021        |                                        | Tampilkan       |   |   |
| Tipe                 | Pengirim                               | Tanggal           | Perihal                                                                                                    | Diterima          | Posisi                                 | Status          |   |   |
| mberitahuan          | KECAMATAN<br>TAJURHALANG KAB.<br>BOGOR | 31 Agustus 2021   | Permohonan Penambahan Anggaran                                                                                           | 01 September 2021 | Ir. DADANG<br>SOFYAN<br>ISKANDAR, M.SI | Pending         | ۲ |   |
| ermohonan            | KECAMATAN CISARUA<br>KAB. BOGOR        | 30 Agustus 2021   | Permohonan Penambahan Pagu<br>Anggaran Tahun 2021                                                                        | 01 September 2021 | Ir. DADANG<br>SOFYAN<br>ISKANDAR, M.SI | Pending         | ۲ |   |
| mberitahuan          | DEKOPINDA KAB.<br>BOGOR                | 30 Agustus 2021   | Buletin Dekopinda                                                                                                    | 01 September 2021 | RAHMI                                  | Pending         | ۲ |   |
| Jndangan<br>Kegiatan | SETDA KAB. BOGOR                       | 31 Agustus 2021   | Und. Pembahasan Rancangan<br>Peraturan Bupati tentang Penerapan<br>Standar Pelayanan Minimal (SPM) di<br>Kabupaten Bogor | 01 September 2021 | Ir. SURYANTO<br>PUTRA, M.SI            | Pending         | ۲ |   |
|                      | SETDA KAR BOCOD                        | Add and the State | Lind Dencana dan Tata Cara                                                                                               | M Sectorber 2024  | TIKA MUSTIKA                           | a second second |   |   |

Gambar 5. Halaman Tracking